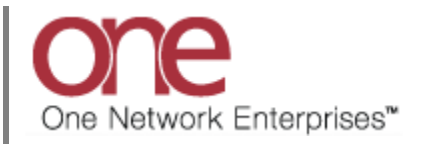

## Introduction

Carrier Commitment functionality allows the Hub/Shipper to define the number of loads/tenders that a Carrier can support on a given day of the week for a specific Lane and Equipment. This is configured using the Carrier Commitment screen located under the following menu: Contract Mgmt -> Carrier Commitment. Prior to this functionality, the system assumed that the Carrier had unlimited capacity while tendering and it was therefore up to the Carrier to reject a tender if they did not have capacity.

If a Carrier is over-committed then this functionality will prevent the system from sending him a tender.

## **Configuring the Carrier Commitment Functionality**

- 1. Login to the One Network System.
- 2. Select Contract Mgmt -> Carrier Commitment.

| one      | 1              | 💋 🔖        |            |            |         |                                                                                                    |             |       |            |                | CustomerAT<br>Transportation | ransMgr 🔥 | · ?        | ۲ |
|----------|----------------|------------|------------|------------|---------|----------------------------------------------------------------------------------------------------|-------------|-------|------------|----------------|------------------------------|-----------|------------|---|
| Planning | Transportation | Scheduling | Financials | Order Mgmt | Reports | Contract Mgmt                                                                                                    | Yard Manage | ement | Fleet Mgmt | Administration | Tools                        | by S      | hipment No | P |
| Planning | Transportation | Scheduling | Financials | order Mgmt | Reports | Contract Hight<br>Routing Guides<br>Routing Rules<br>Static Routes<br>Carrier Commitme<br>Client Contracts<br>Carrier Contracts<br>Value Add Contra<br>Alovances<br>Cost Limits<br>Tendering Policies<br>Rating Policies<br>Rating Policies<br>Rating Policies | s Limits    | ement | Fleet Mgmt | Administration | Tools                        | by S      | hipment No | 2 |
|          |                |            |            |            |         | Hr US                                                                                                    |             |       |            |                |                              |           |            |   |

3. The **Carrier Commitment Summary** screen will be displayed with a list of the current commitment settings. To create a new Carrier Commitment, press the **Create** button.

| arrier commitment "           Idea CarrierA         Equipment         Lane         Effective Dates         Monday         Tuesday         Wednesday         Tunsday         Friday         Saturday         Sunday         Junday         Junday         Saturday         Saturday         Sunday         Junday         Junday         Friday         Saturday         Sunday         Junday         Junda                                                                | tive? |
|----------------------------------------------------------------------------------------------------|-------|
| Id         Carrier         Equipment         Lane         Effective Dates         Monday         Tuesday         Wednesday         Thursday         Friday         Saturday         Sunday         Monday         Tuesday         Wednesday         Thursday         Friday         Saturday         Sunday         Monday         Tuesday         Wednesday         Thursday         Friday         Saturday         Sunday         Monday         Tuesday         Wednesday         Thursday         Friday         Saturday         Sunday         Monday         Tuesday         Wednesday         Thursday         Friday         Saturday         Sunday         Monday         Tuesday         Wednesday         Thursday         Friday         Saturday         Sunday         Monday         Tuesday         Wednesday         Thursday         Friday         Saturday         Sunday         Monday         Tuesday         Monday         Tuesday         Monday         Tuesday         Monday         Tuesday         Monday         Tuesday         Monday         Tuesday         Monday         Tuesday         Monday         Monday         Munday         Munday         Saturday         Saturday         Saturday         Saturday         Saturday         Saturday         Saturday         Saturday         Saturday     | tive? |
| Ide         Carrier         Equipment         Lane         Effective Dates         Monday         Luesday         Wednesday         Inursday         Find sequence         Stunday         Stunday | s     |
| Iotox         CarrierA         Dry Van         USTo US         Aug 1, 2013 - Sug 30, 2013         1         1         1         3         5         1         1         1         1         3         5         1         1         1         1         1         1         1         1         1         1         1         1         1         1         1         1         1         1         1         1         1         1         1         1         1         1         1         1         1         1         1         1         1         1         1         1         1         1         1         1         1         1         1         1         1         1         1         1         1         1         1         1         1         1         1         1         1         1         1         1         1 <th1< th="">         1         1         1         1         1         1         1         1         1         1         1         1         1         1         1         1         1         1         1         1         1         1         1         1         1         1         <th1< th=""><td>,</td></th1<></th1<>                                                                                                    | ,     |
| 10020         CarrierA         Dry Van         Austin DC Outbound Lane<br>2013         Jul 1, 2013 - Sep 30,<br>2013         0         1         5         1         1         1         0         1           10062         CarrierA         Container<br>20 Ft         TMS.BaseRate30229         Jul 28, 2013 - Jul 28, 2015         1         1         1         1         1         1         1         1         1         1         1         1         1         1         1         1         1         1         1         1         1         1         1         1         1         1         1         1         1         1         1         1         1         1         1         1         1         1         1         1         1         1         1         1         1         1         1         1         1         1         1         1         1         1         1         1         1         1         1         1         1         1         1         1         1         1         1         1         1         1         1         1         1         1         1         1         1         1         1         1         1                                                                                                    |       |
| 10062         CarrierA         Container<br>20 FL         TMS.BaseRate30229         Jul 28, 2013 - Jul 28, 2015         1         1         1         1         1         1         1         1         1         1         1         1         1         1         1         1         1         1         1         1         1         1         1         1         1         1         1         1         1         1         1         1         1         1         1         1         1         1         1         1         1         1         1         1         1         1         1         1         1         1         1         1         1         1         1         1         1         1         1         1         1         1         1         1         1         1         1         1         1         1         1 <th1< th="">         1         1         1         1         1         1         1         1         1         1         1         1         1         1         1         1         1         1         1         1         1         1         1         1         1         1         <th1< th=""><td></td></th1<></th1<>                                                                                                    |       |
| 10064         CarrierA         CFS         TMS.BaseRate30229         Jul 29, 2013 - Jul 29, 2014         4         3         2         0         0         0         0           10060         CarrierA         Rtk         TMS.BaseRate30229         Aug 4, 2013 - Aug 4, 2014         1         1         1         1         1         1         1         1         1         1         1         1         1         1         1         1         1         1         1         1         1         1         1         1         1         1         1         1         1         1         1         1         1         1         1         1         1         1         1         1         1         1         1         1         1         1         1         1         1         1         1         1         1         1         1         1         1         1         1         1         1         1         1         1         1         1         1         1         1         1         1         1         1         1         1         1         1         1         1         1         1         1         1                                                                                                    | ;     |
| 10060 CarrierA Rtk TMS.BaseRate30229 Aug 4, 2013 - Aug 4, 2014 1 1 1 1 1 1                                                                                                    | s     |
|                                                                                                    | s     |
| 10000 CarrierB Container Austin DC Outbound Lane Jul 2, 2013 - Jul 2, 2014 5 4 3 10 4 5 1                                                                                                    |       |
| 10080         CarrierC         Container<br>40 Ft Hc         TMS.BaseRate30229         Aug 19, 2013 - Aug 30,<br>2013         100         100         100         100         100         100                                                                                                    | ;     |
| International         CarrierD         Flat Bed         Austin DC Outbound Lane         Sep 7, 2013 - Dec 31, 2013         4         4         6         3         5         3         1                                                                                                    |       |

## 4. The Create Carrier Commitment screen will be displayed.

| one                | â 🚖 🕏 📭                 |            | Create Carri | er Comn | nitment scree  | en              |            |                | CustomerATransM<br>Transportation Manag | er 🔧  | • ?       | ۲      |
|--------------------|-------------------------|------------|--------------|---------|----------------|-----------------|------------|----------------|-----------------------------------------|-------|-----------|--------|
| Planning Trans     | portation Scheduling    | Finar rals | Order Mgmt   | Reports | Contract Mgmt  | Yard Management | Fleet Mgmt | Administration | Tools                                   | by Sh | ipment No | ٩      |
| Carrier Commitment | Create Carrier Commitme | nt 🗷       |              |         |                |                 |            |                |                                         |       |           |        |
| * Carrier:         |                         | <i>P</i>   |              |         | * Effective Da | tes:            | 📑 to       |                |                                         |       |           |        |
| * Equipment:       | ~                       |            |              |         | * La           | ane:            |            | <u> 21</u>     | 💿 New Lane                              |       |           |        |
| * Monday:          | 0                       |            |              |         | From           | To: -           |            |                |                                         |       |           |        |
| * Tuesday:         | 0                       |            |              |         | Activ          | ve?: 🗸          |            |                |                                         |       |           |        |
| * Wednesday:       | 0                       |            |              |         |                |                 |            |                |                                         |       |           |        |
| * Thursday:        | 0                       |            |              |         |                |                 |            |                |                                         |       |           |        |
| * Friday:          | 0                       |            |              |         |                |                 |            |                |                                         |       |           |        |
| * Saturday:        | 0                       |            |              |         |                |                 |            |                |                                         |       |           |        |
| * Sunday:          | 0                       |            |              |         |                |                 |            |                |                                         |       |           |        |
|                    |                         |            |              |         |                |                 |            |                |                                         |       |           |        |
|                    |                         |            |              |         |                |                 |            |                |                                         |       |           |        |
|                    |                         |            |              |         |                |                 |            |                |                                         |       |           |        |
|                    |                         |            |              |         |                |                 |            |                |                                         |       |           |        |
|                    |                         |            |              |         |                |                 |            |                |                                         |       |           |        |
|                    |                         |            |              |         |                |                 |            |                |                                         |       |           |        |
|                    |                         |            |              |         |                |                 |            |                |                                         |       |           | Create |

- 5. On this screen, the user needs to fill in the required information as follows:
  - a. Carrier field auto complete field with search icon; this is the name of the Carrier
  - b. Effective Dates fields the date range this Carrier Commitment is effective
  - c. Equipment field drop-down list of equipment types for this Carrier Commitment
  - d. Lane field the lane (i.e. Ship From and Ship To) for this Carrier Commitment. Note if Lanes have not been created, the user can specify the Ship From and Ship To by selecting the New Lane link next to this field.
  - e. Day of the Week (Monday, Tuesday, Wednesday, Thursday, Friday, Saturday, Sunday) and associated count for that day enter the commitment count by day of the week; a zero value indicates no tenders for that day of the week.

6. After the information has been entered on this screen, press the **Create** button to save the information.

| one                    | 🏦 🊖 🕏 📭                  |            |            |         |                 |                 |            |                    | Cu<br>Tra | stomerATransMgr<br>ansportation Manager | ∿ ?           | ٢      |
|------------------------|--------------------------|------------|------------|---------|-----------------|-----------------|------------|--------------------|-----------|-----------------------------------------|---------------|--------|
| Planning Trans         | sportation Scheduling    | Financials | Order Mgmt | Reports | Contract Mgmt   | Yard Management | Fleet Mgmt | Administration     | Tools     | 6                                       | y Shipment No | ٩      |
| Carrier Commitment (#) | Create Carrier Commitmer | nt 🗷       |            |         |                 |                 |            |                    |           |                                         |               |        |
| * Carrier:             | CarrierDX                | 2          |            |         | * Effective Dat | es: Aug 1, 2013 | 📑 to Aug   | 1, 2014            |           |                                         |               |        |
| * Equipment:           | Container 20 Ft 🛛 👻      |            |            |         | * Lane Fro      | om: Site        | ✓ Cus      | tomerA-Austin DC×  | <i>P</i>  |                                         |               |        |
| * Monday:              | 10                       |            |            |         | *               | To: Site        | ✓ Cus      | stomerA-Dallas DC× | 2         |                                         |               |        |
| * Tuesday:             | 10                       |            |            |         |                 | Existing Lane   |            |                    |           |                                         |               |        |
| * Wednesday:           | 15                       |            |            |         | Activ           | e?: 🗸           |            |                    |           |                                         |               |        |
| * Thursday:            | 10                       |            |            |         |                 |                 |            |                    |           |                                         |               |        |
| * Friday:              | 5                        |            |            |         |                 |                 |            |                    |           |                                         |               |        |
| * Saturday:            | 0                        |            |            |         |                 |                 |            |                    |           |                                         |               |        |
| * Sunday:              | 0                        |            |            |         |                 |                 |            |                    |           |                                         |               |        |
|                        |                          |            |            |         |                 |                 |            |                    |           |                                         |               |        |
|                        |                          |            |            |         |                 |                 |            |                    |           |                                         |               |        |
|                        |                          |            |            |         |                 |                 |            |                    |           | Create but                              | ton           |        |
|                        |                          |            |            |         |                 |                 |            |                    |           |                                         |               | Create |

7. The following shows how this Carrier Commitment information would be displayed on a Shipment's Tender Plan screen if there is no commitment available for a Carrier.

Note – this would only be displayed for the first Carrier in the Tender Plan that would be the first to receive the tender. When the tender is sent to subsequent Carriers on the Tender Plan, the system checks to see if they are over-committed at that time and if so, it would not tender to them but would proceed to the next Carrier in the Tender Plan. This is because the Carrier Commitment can change for subsequent Carriers in the Tender Plan due to other shipments being tendered and accepted by Carriers.

| one   🏦                  | 🚖 🕏 💺             |                  |              | Tender Plan s    | screen           |                 |                     | Cu<br>Tr            | ansportation Manager    | ?                          | ٢       |
|--------------------------|-------------------|------------------|--------------|------------------|------------------|-----------------|---------------------|---------------------|-------------------------|----------------------------|---------|
| lanning Transport        | ation Scheduling  | Financials       | Order M mt   | Reports Contra   | act Mgmt Yard I  | Management      | Fleet Mgmt Administ | ration Tools        | by Shipm                | ent No                     | P       |
| rier Commitment 🛞 🗌 Lane | : TMS.BaseRa 🕱 🗛  | waiting 🗵 110099 | 30 ×         |                  |                  |                 |                     |                     |                         |                            | _       |
| Shipme                   | ent: GHTestShip11 |                  |              |                  | State:           | Open For Review | v                   |                     |                         |                            |         |
| Routing Gui              | de: Default Guide | in DC / Customer | A-Dallas DC  |                  | Route:           | RT-58253        |                     |                     |                         |                            |         |
| Tender In Future Ti      | ne:               | B C              | R-Dallas DC  | Override         | Tender Schedule: |                 |                     |                     |                         |                            |         |
| Sequence                 | Carrier*          | Selection        | Distribution | Ranking Type     | Carrier Cost*    | Total Cost      | Expiration Time     | Allowed<br>Response | State                   | Expecte<br>Transit<br>Time | ed<br>T |
| × 1                      | CarrierC          | Contract         | Sequential   | Carrier Priority | No Cost          | No Cost         | Expiration Time     | 3 Hrs - 4 Mins      | No Commitment Available | 1D                         | 1       |
| ♥ Add ♥ Add Grou         | ιp                |                  |              |                  |                  |                 |                     |                     |                         |                            |         |
|                          |                   |                  |              |                  | ш                |                 |                     |                     |                         |                            |         |
|                          |                   |                  |              |                  |                  |                 |                     |                     |                         |                            |         |

8. On the **Tender Plan** screen, under the **State** column, there will be an indication if there is no commitment available. In addition, there will be an error icon next to the **Sequence Number** column indicating this no commitment availability – the user can mouse over this icon to display the error which states "No Commitment Available".

| one   🏦 🕯                     | <b>\$</b>         |                 |              |                  |                  |                 |                    | Cu<br>Tr       | astomerATransMgr        | ?       | ٢     |
|-------------------------------|-------------------|-----------------|--------------|------------------|------------------|-----------------|--------------------|----------------|-------------------------|---------|-------|
| Planning Transportatio        | on Scheduling     | Financials      | Order Mgmt   | Reports Contr    | act Mgmt Yard    | Management F    | leet Mgmt Administ | ration Tools   | by Shipme               | ent No  | P     |
| rrier Commitment 🛞 🗌 Lane: Th | IS.BaseRa 🗷 Aw    | aiting 🗵 110099 | 930 ×        |                  |                  |                 |                    |                |                         |         |       |
| Shipment                      | GHTestShip11      |                 |              |                  | State:           | Open For Review |                    |                |                         |         |       |
| Routing Guide                 | Default Guide     |                 |              |                  | Route:           | RT-58253        |                    |                | State colur             | nn      |       |
| Tender In Future Time         | : CustomerA-Austi | n DC / Customer | A-Dallas DC  | Override         | Tender Schedule: |                 |                    |                | State cold              |         |       |
|                               |                   |                 |              |                  |                  |                 |                    | d allamad      |                         | Freeset | - 4   |
| Sequence                      | Carrier*          | Selection       | Distribution | Ranking Type     | Carrier Cost*    | Total Cost      | Expiration Time    | Response       | State                   | Transit | T     |
| X 1 V                         | CarrierC          | Contract        | Sequential   | Carrier Priority | No Cost          | No Cost         | Expiration Time    | 3 Hrs - 4 Mins | No Commitment Available | 1D      | 1     |
| Add Add Group                 | Error ic          | on              |              |                  | 11               |                 |                    |                |                         |         |       |
|                               |                   |                 |              |                  |                  |                 |                    |                |                         |         |       |
|                               |                   |                 |              |                  |                  |                 |                    |                |                         | Save    | Close |
|                               |                   |                 |              |                  |                  |                 |                    |                |                         |         |       |

9. The user can override this no commitment availability by choosing the triangle symbol in the **State** column and choosing the action "Override Commitment". This will update the **Tender State** at the top of the screen to "Ready To Tender".

| one 🛛 🏦                  | 🚖 🥏 🛛           | B                 |                      |                  |                  |                 |                      | Cu<br>Tr                    | stomerATransMgr<br>ansportation Manager | \$.      | ?             | ٢         |
|--------------------------|-----------------|-------------------|----------------------|------------------|------------------|-----------------|----------------------|-----------------------------|-----------------------------------------|----------|---------------|-----------|
| Planning Transport       | ation Schee     | duling Financials | Order Mgmt           | Reports Contr    | act Mgmt 🛛 Yard  | Management I    | Fleet Mgmt Administr | ation Tools                 |                                         | by Shipr | nent No       | ۶         |
| arrier Commitment 🗷 Lane | : TMS.BaseRa    | Awaiting X 11009  | 930 🖲                |                  |                  |                 |                      |                             |                                         |          |               |           |
| Shipm                    | ent: GHTestShi  | p11               |                      |                  | State            | Open For Review |                      |                             |                                         |          |               |           |
| Routing Gu               | ide: Default Gu | ide               | A-Dallas DC          |                  | Route            | RT-58253        |                      |                             |                                         |          |               |           |
| Tender In Future Ti      | me:             | B (B)             | A-Dallas DC          | Override         | Tender Schedule: |                 |                      |                             |                                         |          | ſ             | Tria      |
| Sequence<br>No.*         | Carrie          | Selection<br>Type | Distribution<br>Type | Ranking Type     | Carrier Cost*    | Total Cost      | Expiration Time      | Allowed<br>Response<br>Time | State                                   |          | E Jeo<br>Jans | ted<br>it |
| X 1                      | Carrier         | C Contract        | Sequential           | Carrier Priority | No Cost          | No Cost         |                      | 3 Hrs - 4 Mins              | No Commitment                           |          | 1             |           |
| Add Oron                 | qu              |                   |                      |                  |                  |                 | Override Con         | nmitment a                  | action                                  |          |               |           |
|                          |                 |                   |                      |                  |                  |                 |                      |                             |                                         |          |               | _         |
|                          |                 |                   |                      |                  |                  |                 |                      |                             |                                         |          | Save          | Clo       |

10. A UI Report is available to view the Carrier Commitments and their associated counts. Navigate to Reports -> Carrier Commitment Capacity.

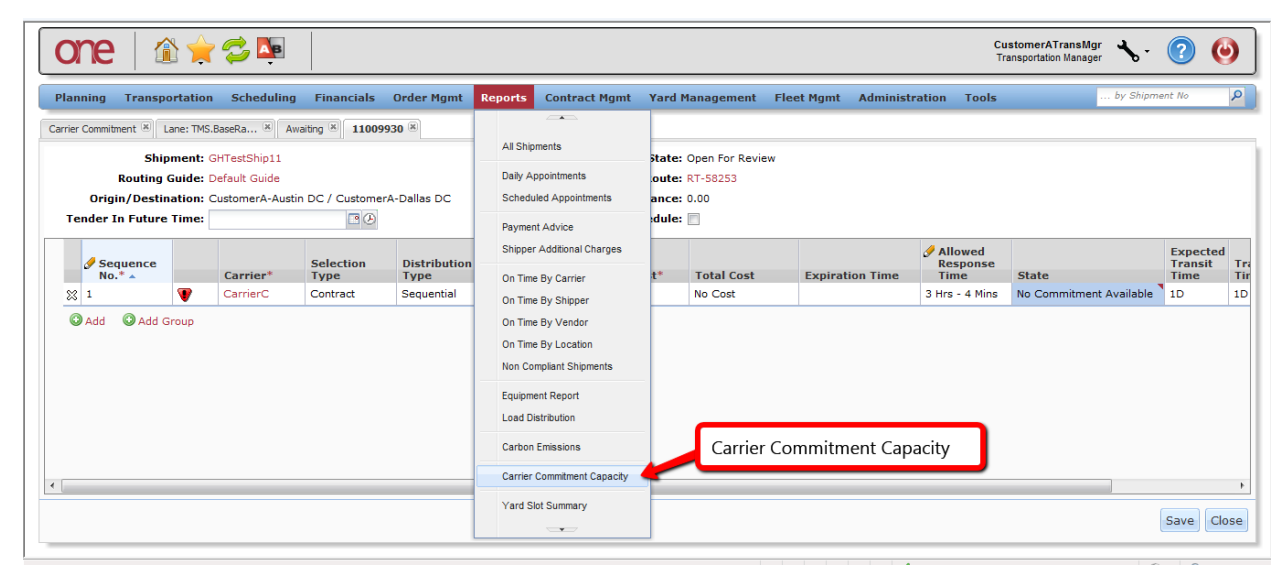

11. The Carrier Commitment Capacity screen will be displayed.

| One   🏦 🚖 📮                                                                                 | Carrier Commitme     | ent Capacity screen       | CustomerATransMg<br>Transportation Manage | r 🔧 -          | <b>? ()</b> |
|---------------------------------------------------------------------------------------------|----------------------|---------------------------|-------------------------------------------|----------------|-------------|
| Planning Transportation Scheduling Financials Order Mgmt Reports Contraction                | it Yard Management F | Fleet Mgmt Administration | Tools                                     | by Shipme      | nt No       |
| Carrier Commitment 🛞 Lane: TMS.BaseRa 🗷 Awaiting 🗷 11009930 🗵 Carrier Commitment Capacity 🛞 |                      |                           |                                           |                |             |
| C Filters                                                                                   |                      |                           |                                           |                |             |
| * Date Range: to Carrier:                                                                   | <b>A</b>             |                           |                                           |                |             |
| Equipment: 👻 💥                                                                              |                      |                           |                                           |                |             |
|                                                                                             |                      |                           | Search Search                             | 숙 <u>Clear</u> | X Close     |
|                                                                                             |                      |                           |                                           |                |             |
|                                                                                             |                      |                           |                                           |                |             |
|                                                                                             |                      |                           |                                           |                |             |
|                                                                                             |                      |                           |                                           |                |             |
|                                                                                             |                      |                           |                                           |                |             |
|                                                                                             |                      |                           |                                           |                |             |
|                                                                                             |                      |                           |                                           |                |             |
|                                                                                             |                      |                           |                                           |                |             |
|                                                                                             |                      |                           |                                           |                |             |
|                                                                                             |                      |                           |                                           |                |             |

12. Enter the desired Date Range and Carrier in their respective fields and perform a search by selecting the **Search** link. Note – Equipment can also be entered as a filter field to perform the search.

13. On the Carrier Commitment Capacity search results screen, there will be a count for the following: Capacity, Confirmed, and Unconfirmed. The Capacity count will be the value that was set on the Carrier Commitment screen. The Unconfirmed count will be the count of shipments to be tendered that have that Pickup Start Date– this count will increment when the Tender Plan is created; this count is decremented if the Tender Plan is cancelled prior to the tender being Accepted, Rejected or Expired. The Confirmed count will be the count of shipment tenders accepted by the Carrier for that Pickup Start Date. If over-commitments were overridden by the user, that count will be reflected in the Unconfirmed/Confirmed counts.

| one 🕼 🚖 🛸 🗎                                                                  |                                          |            |                | CustomerATran<br>Transportation M | nsMgr<br>anager 🔧 - | ? 🕘             |
|------------------------------------------------------------------------------|------------------------------------------|------------|----------------|-----------------------------------|---------------------|-----------------|
| Planning Transportation Scheduling Financials Order Mg                       | mt Reports Contract Mgmt Yard Management | Fleet Mgmt | Administration | Tools                             | by Shipme           | ent No          |
| Carrier Commitment (8) Lane: TMS.BaseRa (8) Awaiting (8) 11009930 (8) Carrie | er Commitment Capacity 🛞                 |            |                |                                   |                     |                 |
| Grifters (edit): [Date Range: Aug 26, 2013 to Aug 30, 2013][Carrier: Ca      | arrierC]                                 |            |                |                                   |                     |                 |
|                                                                              |                                          |            |                | August 2013                       |                     |                 |
| Geo Lane                                                                     |                                          | Mon<br>26  | Tue<br>27      | Wed<br>28                         | Thu<br>29           | Fri<br>30       |
| TMS.BaseRate30229                                                            | Capacity                                 | 100        | 100            | 0                                 | 100                 | 100             |
|                                                                              | Confirmed                                |            |                |                                   |                     |                 |
|                                                                              | Unconfirmed                              |            |                | 1                                 |                     |                 |
|                                                                              |                                          |            |                |                                   |                     |                 |
| $\in  i$                                                                     |                                          |            |                |                                   |                     | Export to Excel |